# 用 Excel 快速开发轮胎消耗定额计算的方法

#### 王 涛

(化工部北京橡胶工业研究设计院 100039)

摘要 介绍在 Windows 95 环境下使用 Excel 提供的编程语言,高效、快捷地开发出轮胎消耗定额 计算的应用软件系统。该计算流程为:轮胎各部件质量的计算——各部件质量的汇总——相同胶号的 分类汇总——各原材料分量的计算——总价的计算。方法简单易学,自动化水平高,还可适应网络环 境。

关键词 Excel,轮胎,编程语言,消耗定额

轮胎消耗定额计算不仅数据量大,而且 计算起来比较繁琐。以前此类计算程序大都 采用数据库管理软件系统,如 Foxbase, Foxpro等,但不能很好地满足数据处理的要 求。要开发新的应用软件,不仅周期长、费时 费力,而且灵活性差。本文介绍一种高效、快 捷、简单易学的方法,非计算机专业人员按照 示例操作,稍加学习,就能很快建立起自己的 消耗定额计算系统。现将计算程序和简要步 骤介绍如下。

#### 1 应用程序简介

Excel 是 Windows 环境下的一种电子表 格软件,具有电子数据表、图表和数据库的功 能,工作直观、方便,并具有极强分析能力、报 表制作工具和丰富的统计图表,可以很方便 地绘制出各种专业图表,实现图、文、表有机 结合。使用者一般不用编程就能达到过去应 用 Foxbase,Foxpro 专业编程才能达到的水 平,可满足一些小型数据库系统的应用;对于 比较复杂的应用,可以使用 Excel 提供的编 程 语 言 ——Visual Basic for Application (VBA)进行一些必要的开发,就可方便、高 效地开发出高水平的应用软件系统。VBA 直接嵌入 Excel 的系统中,其语法规则近似 于 Visual Basic,比较容易掌握。VBA 包含丰 富的各种函数、方法、对象、属性和语句,理解 并掌握之后,在对应的事件驱动按钮下,编写 一些短小事件过程代码,就可以更方便地操 作、控制 Excel,自动化水平高。

轮胎消耗定额计算流程为:计算轮胎各 部件的质量——汇总各部件的质量——按相 同胶号分类汇总——根据胶号配方计算各原 材料分量——统计各分量之和计算总价。

### 2 计算步骤

### 2.1 轮胎各部件质量的计算

目前使用 Windows 95 操作系统的比较 多,本计算方法使用的是 Office 95 套件中的 Excel 7.0 版本。进入 Excel 后按图 1 格式在 各单元格填入相应字符和数字,在计算单元 格以" = '开始输入计算公式,对于不同的计 算公式可使用条件判断" IF "函数,例如在 "B12 "单元格输入" =B3 <sup>\*</sup>E3/900000 <sup>\*</sup>1.03 <sup>\*</sup> B9 <sup>\*</sup>E6 <sup>\*</sup>B6/1000 "。输入完第 1 张工作表, 在底部" Sheetl "双击鼠标左键,将" Sheetl "改 为"胎体帘布",标识此工作表的功能为胎体 帘布计算。其它部件质量的计算过程类似。

### 2.2 各部件质量汇总

将各部件质量计算中的胶号、帘线品种、 钢丝代号分别对应的质量汇总到"部件汇总"

作者简介 王涛,男,32岁。工程师。1987年毕业于 上海化工学校工业电气自动化专业。主要从事轮胎 CAD 计算机软件的开发与应用工作。

|                                                                                                    | The Addition |                                                                                                    |                     |        |
|----------------------------------------------------------------------------------------------------|--------------|----------------------------------------------------------------------------------------------------|---------------------|--------|
| and the second second second second second second second second second second second second second second second                                                                                                    |              | 12.111.1223.241.14111                                                                                                    |                     | 憲法律已結婚 |
| 1 1 1 1 1 1 1 1 1 1 1 1 1 1 1 1 1 1 1                                                                                                    | 1700-20      | State of the second second sec | 著作                  |        |
| 20 self hill left . Vet and                                                                                                    | E-Print 2    | 情報的                                                                                                    | PER                 |        |
| 1. (市 60,00 / (10:00)<br>1. (市 60,00 / (10:00)                                                                                                    | 1.02         | 192, 192.                                                                                                    | 2                   |        |
| an the de test set of the set of the set of | .1.60        | (FOC HE'S (EEC Y) JANES X M. (1)<br>Ministration des Janes (1)                                                                                                    | 11.12               |        |
| 1117-146 (122) (111 (122) (111) (111) (111) (111) (111) (111) (111 (111) (111) (11 | A1           | ATOC ATCH ATTA ATTA ATTA ATTA ATTA ATTA ATT                                                                                                    | 11.559              |        |
| 2 1/00 90 PR 201 0 /201 0 /201 0 10 0 0 0 0 0 0 0 0 0 0 0 0 0 0 0 0                                                                                                     | 1260.0       | ,然后而行时间,除410回,195次组,Yunn                                                                                                    | DMP/35              |        |
| 1. 100月11日1日1日、21月2日1日1日、11日日<br>新学校の内容(11日日) (11日日)                                                                                                    | +E2901       | 。而这些14月(第453度)长。2月) <sup>1</sup> 9月1日                                                                                                    | 1148800             |        |
| - ADD WENTH HERE AN AREA BOARD AT A DATA<br>- ADD WENTH HERE AN AREA BOARD AT A DATA<br>- ADD WENTH HERE AND A DATA AND A DATA AND A DATA                                                                                                    | 'EDD_1       | ABC WHITE WORKS (1993) Channel                                                                                                    | L)48856             |        |
| NOC TO PROVIDENT IN THE PROVIDENT AND A REPORT OF                                                                                                    | 1 1962       |                                                                                                    |                     |        |
| Man Bar William (1997) (1997) (19977) (19977) (1997) (1997) (1997) (1997) (1997) (19  | 1965:        |                                                                                                    |                     |        |
| 記(語は新聞)(第(語)(語)(語))(「別語)(din ")<br>第1999年の第19月(第19月)(第19月))                                                                                                    | 007          |                                                                                                    |                     |        |
| に、「「「「「「」」」」(「「」」)」(「」)」(「」)」(「」)(「」)(「」))(「」))(「」))(「」))(」)(」)(」)(」)(」)(」)(」)(」)(」)(」)(」)(」)(                                                                                                    | 11.22234     | 版進口這碰層小的                                                                                                    | 150011.05           |        |
| 目息(地)進至)局的關心劑                                                                                                    | (589年)。(5)   | 版演发后被描 <i>述</i> :                                                                                                    | 772291, 161         |        |
| 目。唐·進〔廣文]后前[編1]是                                                                                                    | 1958331,181  | 版で廣文語「顧用」が                                                                                                    | (19385)、 <i>唯</i> 。 |        |
| 1.184(此)省1萬7月1                                                                                                    | 006751.53    | 的公案中的理论的                                                                                                    | :2295664.194        |        |
| 目的法律進行智慧範疇「原                                                                                                    | 1152541.054  |                                                                                                    |                     |        |
| 一般法律進行管理事件                                                                                                    | 0101081.37   |                                                                                                    |                     |        |
| 开放读率(進7)运行影響;人                                                                                                    | 1000064.151  |                                                                                                    |                     |        |
| 限速速度運用用                                                                                                    | 256441.151   |                                                                                                    |                     |        |
| 1                                                                                                    |              |                                                                                                    |                     |        |
|                                                                                                    |              |                                                                                                    |                     |        |

图 1 胎体帘布计算

表。在底部工作表名称上双击鼠标左键,将 其改为"部件汇总"。单元格的输入全为工作 表之间的单元格引用,例如在"A4"单元格输 入"=帘布 B2",依次填写单元格,结果如图 2所示。在图2"部件汇总表"中有一"进行分 类汇总"按扭,该按钮对应的过程代码将在下 一步给出。

#### 2.3 按相同胶号分类汇总

在 Excel 中提供了分类汇总功能。可在 "数据(D)"菜单中选择"分类汇总"或"数据 透视表"来实现,但不够灵活,对以后的计算 也不够方便。因此根据实际需要,用 VBA 重 新编制了这一功能模块,分类汇总程序模块 代码如下:

'自定义数据类型

Type wt name As String data As Single End Type Sub wwflhz() Dim name1(35) As wt Dim name2(35) As wt Sheets("部件汇总"). Select For i = 1 To 33 name1(i) . name = Worksheets(" 部)件汇总"). Cells(i + 3, 1). Value name1(i).data = Worksheets("部件汇总"). Cells(i + 3, 3). Value Next i For i = 0 To 33 name2(i) . name = "name2(i). data = 0Next i k = 1For i = 1 To 33 If name1 (i) . name < > " And name1 (i) . name < " 0 " Then name2(k). name = name1(i). name name2(k). data = name1(i). data For j = i + 1 To 33

| %. Wiinseetti Hoost.                                             | m (Biblick                                     |                                 | [1][2][2]                                 |
|------------------------------------------------------------------|------------------------------------------------|---------------------------------|-------------------------------------------|
| 世代的中国、福田区                                                        | ( 視明)21 推动)                                    | () 操作派() 工具式)                   |                                           |
| gyongen and an and an and an an an an an an an an an an an an an | .m. c.m. m                                     |                                 |                                           |
|                                                                  | STATES AND AND AND AND AND AND AND AND AND AND | r                               | T E F X B T T                             |
| 1 較近                                                             | 物题料暗客律                                         | 抑制质量急加                          |                                           |
| 21 (村田)                                                          | 1<br>                                          | 網網通過が設                          |                                           |
| 4 Ede-Z                                                          | 前時本得能                                          | 225696.30                       | "你们如果让你                                   |
| 2851 22                                                          | 「戦観團」                                          | 32172.2                         |                                           |
| 8 1995)                                                          | 思想關情感                                          | 1062.00                         |                                           |
| K1 1991                                                          | 戰盜包座                                           | 11604-06                        |                                           |
| SE PHEL                                                          | /船動包庫<br>·影谷/mi32月                             | 10894 K<br>20026 - K            |                                           |
| DA PEL                                                           | ·新年加强是                                         | - 20000 - 32<br>- 5213994, - 94 |                                           |
| 122 1-9                                                          | 織阿麗                                            | 1.536. :X                       |                                           |
| LZ PT                                                            | #110版                                          | 20067 4                         |                                           |
| 124 128                                                          | 带新抱发脱                                          | 1972A                           |                                           |
| LX IS                                                            | 紡織際                                            | 1327.38                         |                                           |
| 117 1.0                                                          | ·廣和總統後<br>1994年1月1日日                           | 39536. 00                       |                                           |
| 123 1.05                                                         | 派(動作)の:<br> 影 動 胶                              | 139386. 2                       |                                           |
| 301 13#                                                          | 下三朝的                                           | 243.7                           |                                           |
| A select and for the s                                           | 存時に実現)<br> 開始時間開始、692日                         | 01,398<br>101,398<br>101,399    | 製造 () () () () () () () () () () () () () |
| METER DE RESSO                                                   | (). Der. Billion                               | signets \$1                     | () () () () () () () () () () () () () (  |
|                                                                  |                                                | 冬                               | 2 部件汇总                                    |
| name1 (i) . n                                                    | ame = nan                                      | ne1(j). name                    | Next i                                    |
| Then                                                             |                                                |                                 | Worksheets("分类汇总").Cells(k +              |
| ame2(k).nan                                                      | ne = name                                      | 1 (i) . name                    | (2, 3). Value = 0                         |
| ame2(k). dat                                                     | a = name2                                      | (k).data +                      | For $i = 1$ To $k - 1$                    |
| name1 (j)                                                        | . data                                         |                                 | Worksheets("分类汇总").Cells(k +              |
| ame1(j).nam                                                      | ne = ""                                        |                                 | 2,3).Value = Worksheets("分类               |
| nd If                                                            |                                                |                                 | 汇总 "). Cells(k + 2, 3). Value +           |
| ext j                                                            |                                                |                                 | name2(i).data                             |
| = k + 1                                                          |                                                |                                 | Next i                                    |
| nd If                                                            |                                                |                                 | Worksheets("分类汇总"). Cells                 |
| ext i                                                            |                                                |                                 | (k + 2, 2). Value = "轮胎质量                 |
| heets("分类>                                                       | 匚总 "). Sele                                    | ect                             | Sheets("分类汇总"). Select                    |
| ange (" a3 :c4                                                   | 0"). Select                                    |                                 | Range ("C3:C35"). Select                  |
| election. Clear                                                  | r                                              |                                 | Selection. Number Format = " $0.0$ "      |
| ange (" a1 ") .                                                  | Select                                         |                                 | Range (" a2 "). Select                    |
| ori = 1 To                                                       | k - 1                                          |                                 | End Sub                                   |

Worksheets("分类汇总"). Cells(i + 2, 2). Value = name2(i). name

Worksheets("分类汇总"). Cells(i +

2, 3). Value = name2(i). data

为方便调用这一功能模块,选择在"部件 汇总 '表中加一按钮的方法 ,在" 部件汇总 '表 中单击"进行分类汇总"按钮,即得如图 3 所 示结果。

输入代码及建立按钮的方法如下:在"视 图(V)"菜单中单击"工具栏(T)"选"Visual Basic"再按右上方"确定"按钮,即得 Visual Basic工具栏,单击工具栏左边第一个"新建 模块表",选择"Modulel"模块表,在其中输入 代码,输入完代码可按"运行"钮测试运行结 果,输入有误还可到"Modulel"模块表进行修 改(见图 4)。

选择"部件汇总"表,在"视图(V)"菜单 中单击"工具栏(T)"选"绘图"再按右上方 "确定"按钮,即得绘图工具栏,单击其中命令 钮,在"部件汇总"表右上方画一按钮,画完之 后提问所要确定的宏,选择"分类汇总",单击 确定即可。在此以后按钮上会出现像手一样 的光标,按下即运行所对应的模块。

## 2.4 根据胶号配方计算各原材料分量

各种规格的轮胎所用原材料种类不一, 因此在设计表格时应多留一些位置进行原材 料分量的计算(见图 5)。为保证原材料列表 的一致性,在第2张表开始时,必须引用第1 张表。例如在第2张表"A3"单元格填入"= PF1 IA3",以后当第1张表原材料变化时一 直到价格计算表都保持一致变化。

由于原材料分量是由基本配方计算而得 到的结果,在第3列填入类似的公式显得有 些繁琐,可参考价格计算模块代码用 VBA 的 几个循环语句加以控制,且不易出错,可建立 同样的"计算"按钮,操作步骤相对简化。

#### 2.5 统计各分量之和计算总价

在计算各胶料配方原材料分量的基础上 很容易进行价格计算,各原材料价格清晰列 于图 6 所示的表中,同时计算出轮胎价格、胶 料价格和钢丝帘线价格。价格计算模块代码 如下:

> 汇总各原材料分量之和进行价格计算 Sub jgjs()

For i = 1 To 20

Worksheets("价格计算"). Cells(i +

| J     | 1                                  | 12                           | EI E | F I I I | H T T |
|-------|------------------------------------|------------------------------|------|---------|-------|
|       | 約1時/次,南四件:伊                        | 11回动北部,新·福·治                 | -9T  |         |       |
| 8     | 12.000 101 101 101 101 101 101 101 | NAS LINE CO.<br>NAS LINE CO. | 1 La |         |       |
| 1     | 1205                               | . 200 BELL 1 20              |      |         |       |
|       | 1309.00                            | 12.5000L 124                 |      |         |       |
| 1     | 1710.52                            | ROUNDER OF                   |      |         |       |
| 4     | 172"1.                             | 12241.00                     |      |         |       |
| -     | 177738                             | .1304                        |      |         |       |
| -     | HYWESE I                           | 159E. 10                     |      |         |       |
|       | 1981.                              | 2665.2                       |      |         |       |
| -     | 29.1                               | 153865. 301                  |      |         |       |
|       | 7.Ge                               | 772227.96                    |      |         |       |
|       | 1.062                              | 119688), 151                 |      |         |       |
|       | 口语                                 | 1656S. X                     |      |         |       |
|       | 1362                               | 39800.52                     |      |         |       |
| 9     | EN                                 | 3300055, 351                 |      |         |       |
|       | E354.                              | LOWYS. 25                    |      |         |       |
|       | 2000年10月11日                        | 778225.4                     |      |         |       |
| 100   | 1/2                                | 2011 N                       |      |         |       |
|       | 24040.12                           | 10803.12                     |      |         |       |
| 8.178 | 1941000/2                          | 38.38511                     |      |         |       |
|       | 2940.222                           | (29b301.2)                   |      |         |       |
|       | 影能意識                               | 36213381.95                  |      |         |       |
|       | CONTRACTOR AND A                   |                              |      |         |       |

图 3 分类汇总及总质量

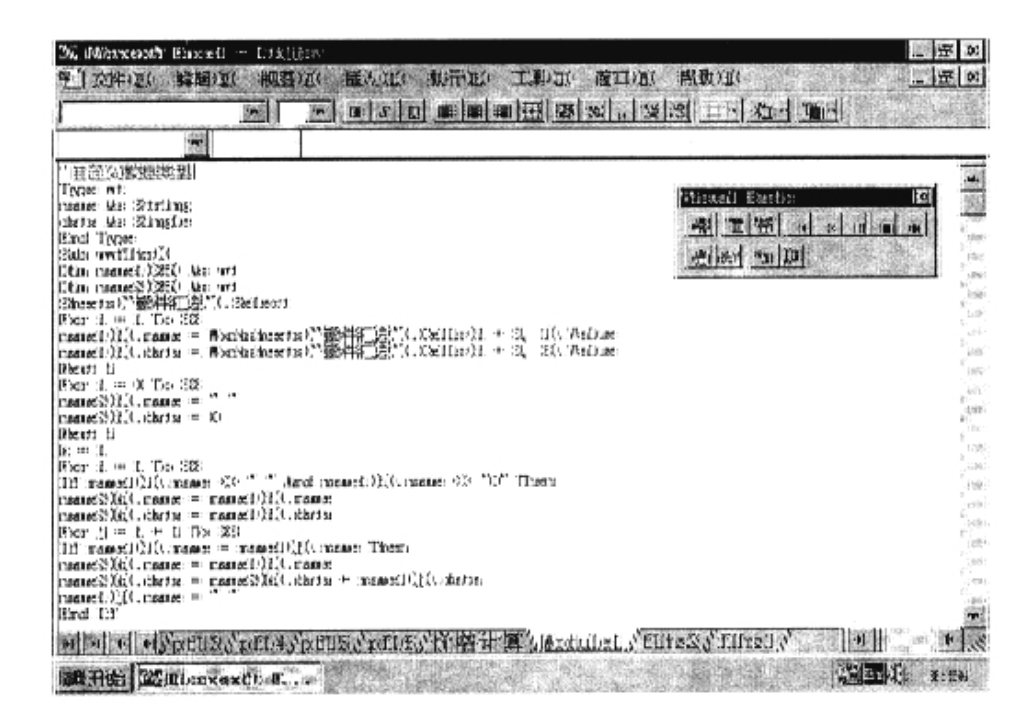

图 4 VBA 程序输入编辑窗口

| 30.4-12.1 - 69-00 A2.1 | 10022711   | 10 X 10 1   | 明明 明田 原      | 1 1 20 980 88<br>1 20 1 20 1 20 1 | 비드러 3만년                      | a.<br>Med |                  |                    |            |
|------------------------|------------|-------------|--------------|-----------------------------------|------------------------------|-----------|------------------|--------------------|------------|
| <b>u</b> .             | a B        | x:          | I I          | E!                                | 19                           | 12        | E                | r                  | .0         |
|                        | like #     | 制配:広厦       | 動材料分量        | 計算                                | Contraction of the objection | NO-182    | (Him             | Contraction of the | 1000       |
| 顺陵                     | 法漏体患       | 刻扇壁方        | 殿場           | 改選本憲                              | 实际证实                         | 08:41     | 法理理法             | 近初 10 10           | 10 8125    |
| R942                   | 2056       | 2: 367      |              |                                   |                              |           |                  |                    |            |
| 5 <b>0 N</b> 2         | ł800       | 10.8005:    | 环硫酸锆         | 101                               | 100.00000                    |           | 0.00             | 100.190000         |            |
| ZYNE:                  | 101        | 0.0000      | MENCES:      | 55                                | 01. (0290)                   |           | 151              | (0), (0690)        |            |
| 38F:                   | 1000       | 00.0000     | 施加の          | (0)                               | 00.00000                     |           |                  | (C), (C00C)        |            |
| 331570139300           | 1000       | 00.0000     | 減費           | 2300                              | 101.130061                   |           |                  | 101,100001         |            |
| 松雪                     | 1          | X0.X0X      | 不會推動劑        | 101                               | 101.100000                   |           |                  | (0), (0000)        |            |
| <b>少</b> 橋             | 0          | X0.X0X      |              | (C)                               | 101. (0000)                  |           |                  | (C), (COOC)        |            |
| 规谐的                    | 5:         | 0.00500     | 推社制          | K)                                | 101. (00000                  |           |                  | X), X0000          |            |
| 網校擁                    | 55         | 10.00600    | 調査           | (C)                               | 101.100001                   |           |                  | X), X0000          |            |
| 松傳施                    | ¥:         | 1. 10800    |              |                                   | (0), (0000)                  |           |                  | X), X0000)         |            |
| 责修袖500A+301            | X          | 0.0000      |              |                                   | 101.100001                   |           |                  | X), X0000          |            |
| (155A/P)               | 483        | 0. 483.     |              |                                   | 101,100001                   |           |                  |                    |            |
| LEW14                  |            | 0.0000      |              |                                   | (0). (0000)                  |           |                  |                    |            |
| 129921                 |            | 00.0000     |              |                                   | (0), (0000)                  |           |                  |                    |            |
| (289e)                 |            | 00.00000    |              |                                   | (0.0000)                     |           |                  |                    |            |
| 13701*1                |            | 00.00000    |              |                                   | IC), (C00C)                  |           |                  |                    |            |
| REPAILING N            |            | 00.00000    |              |                                   | X). (0000)                   |           |                  |                    |            |
| ACRESS 1               |            | 01.100001   |              |                                   | X). (0000)                   |           |                  |                    |            |
| 181 86.1.E.            |            | 101.100001  |              |                                   | XD. (0000)                   |           |                  |                    |            |
| ·聪·愈·御V.               |            | 101, 100001 |              |                                   | X), X0000                    |           |                  |                    |            |
| 關於歐洲的思                 |            | 101.100001  |              |                                   | 00.00000                     |           |                  |                    |            |
| 10月1日大学的10月            | 「「二」「「「「」」 | 5月后通过;      | N In A BRANC | 18 6 1 19. 14                     | N. A. Britten IV.            | ×.1+18.1  | Press Correction | anguide former     | initial an |

图 5 原材料各分量的计算

Next i

2.3). Value = 0 For i = 1 To 16 Worksheets("价格计算"). Cells(i+ 2, 3). Value = Worksheets("价格 计算"). Cells(i + 2, 3). Value + Worksheets("pf" + CStr(j)). Cells(i + 2, 3). Value Next j Next i For i = 1 To 20 Worksheets("价格计算"). Cells(i + 2.7). Value = 0 For j = 1 To 16 Worksheets("价格计算"). Cells(i + (2, 7). Value = Worksheets("价格 计算"). Cells(i + 2, 7). Value + Worksheets("pf" + CStr(j)). Cells(i + 2, 6). Value Next j

```
For i = 1 To 10
Worksheets("价格计算"). Cells(i +
    2, 11). Value = 0
For j = 1 To 16
Worksheets("价格计算"). Cells(i +
    2.11). Value = Worksheets("价
    格计算").Cells(i + 2, 11).
    Value + Worksheets("pf " +
    CStr(j)). Cells(i + 2, 9). Value
Next j
Next i
For i = 1 To 20
Worksheets("价格计算"). Cells(i +
    2, 4). Value = Worksheets("价格
    计算"). Cells(i + 2, 2). Value *
Worksheets("价格计算"). Cells(i +
    2, 3). Value
Next i
For i = 1 To 20
```

Worksheets("价格计算"). Cells(i +

| 264  | N. Waters    | E       | 5          | 1 IX       | p                                                          | 18        | T:          | 0.507 195  | Provincial and | 90 90.0   |                  | 1.1.1       |
|------|--------------|---------|------------|------------|------------------------------------------------------------|-----------|-------------|------------|----------------|-----------|------------------|-------------|
| 1    |              | 123;844 | 福祉に対19     | 1.441444.3 | 合。<br>(1)<br>(1)<br>(1)<br>(1)<br>(1)<br>(1)<br>(1)<br>(1) | i Ninda   | s-fet-club; | MARKS CONT | Partner of     | e de la   | NUMBER OF STREET | E H         |
| 2    | <b>慮</b> 減明  | 单的      | 子園島雨       | I 所得       | <b>通动神</b> 神                                               | <b>運行</b> |             | 1 19112    | E (14166)      | 101-1021  | 5-1012100        | ( +B/ (22)  |
| 24   | 1 1485       | 1305.11 | × 12 ×     | 27 21.72   | 环始蚴的                                                       | 11545:11  | 1 000       | 10, 10,1   | 1990/PEPEPE    | odio (M.) | 1 170721         | 111 25 1926 |
| 电    | 1371485      | 10000   | X 1343     | -14. (326) | KE:400883                                                  | 3         | 1. 215      | 10.479     |                |           | 01.520.00        | T 103       |
| 15   | 1585         | 1.0     | 7770.1     | 000.377    | ·HEC                                                       | T         | X 10:00     | 10, 10,1   |                |           | 101 100001       | 1.00        |
| Ri - | 100668138663 | 300     | 1.0775     | 000.377    | 調査                                                         | 1500      | 5. :28:52   | 3630 115   |                |           | 101.100001       | 1.00        |
| π.   | 格·酒:         | L.      | 01.1008    | 0.10       | 不确性論向                                                      | 100       | 00.0000     | 1. 001     |                |           | 101.100001       | 17.00       |
| ¥!   | 亞維           | t.      | 01.1008    | 0.30       | 意味粥                                                        | 100       | 00.0000     | X. 100     |                |           | 101 (2000)       | 17.00       |
| ž١   | 硬脂鳅          | :2      | 00.35135   | 10.42      | 潮汕公開                                                       | 1)(       | (00.00000   | 0. 000     |                |           | 101.100001       | 17.00       |
| IX.  | 氟粒锌          | .5      | 101.152851 | 51.686     | 調密                                                         | 106       | 00.0000     | X (X)      |                |           | K1 10000         | 17 100      |
| 21.  | ·松:蜆:油       | :38     | 101,15861  | IG. (89)   | Construction of the second                                 |           | 01.00000    | 00.000     | +              | 1         | K1.0000          | 17 170      |
| 2    | 告促油BEAr+X1   | 06      | 101.100001 | 10.100     |                                                            |           | 101.100001  | 00,000     |                | 1.        | X) XXXX          | 17(170)     |
| 21   | DSA#         | 4832    | 化、运动数      | \$18.X4    |                                                            |           | 101.100000  | 00.000     | 19954          | Ť         | 11, 10577        | 100.000     |
| 4.   | -BAP         |         | 10.10000   | X0.000     |                                                            |           | 10,100001   | 00.000     | 2+3+0.23       | ũ         | 7. 2202          | 101.100     |
| 版    | 179879       |         | 0.0000     | 00.0001    |                                                            |           | (0.10000)   | 01,1000    | 1/2            | ŭ         | 0.210            | 101,100     |
| 16i  | 127999       |         | X 30:00    | 0.0001     |                                                            |           | 10.100001   | 101,1000   | 200200 (15)    | 0         | 0.088            | 10,100      |
| 7    | (52917)      |         | X 10:00    | 00.000     |                                                            |           | X0. X0XXX   | 10.1000    | Divise this    | a)        | 1.128            | 10, 100     |
| ¥:   | REPERCENSING |         | 0.000      | DL (300)   |                                                            |           | X: 30300    | 10,100     | 340.32         | 03        | 3.461            | XU, X03     |
| X    | 12(1993)     |         | 0.0000     | 00.000     |                                                            |           | 0.0000      | 10.100     |                |           | 00.0000          | 10,000      |
| a    | 教训工作         |         | X. (X00X   | 00.000     |                                                            |           | 0.0000      | 10.303     |                |           | (0. (000))       | 10, 100     |
| Ī,   | 粘合物(4)       |         | 01. (2000) | 01,1000    |                                                            |           | 0.0000      | XC: 3001   |                |           | 100,00001        | 1, 100      |
| 22   | 現治的限制        |         | 00.00000   | 01,1000    |                                                            |           | 00.0000     | XU 0001    |                |           | 101.100001       | 1, 000      |
| £2   | 脱集虚的:        |         | 19823.     | 17733      | 腐沸 浪的::                                                    |           | 11552830.   | 13885)     | 標圖商業           | M::       | 1112             | 10500       |

图 6 分量汇总及价格计算

2.8).Value = Worksheets("价格 计算"). Cells(i + 2, 6). Value \* Worksheets("价格计算"). Cells(i + 2.7).Value Next i For i = 1 To 20 Worksheets("价格计算"). Cells(i + 2, 12). Value = Worksheets("价 格计算").Cells(i + 2, 10). Value \* Worksheets("价格计算"). Cells(i + 2.11). Value Next i Range ("c3:c23,g3:g23,k3:k23"). Select Selection. Number Format = "0.000 –"

# 用芳纶短纤维补强轮胎胶料

英国《轮胎和配件》1997 年 10 期 73 页报 道:

杜邦公司发明的新专利技术可使芳纶短 纤维直接混入胶料,以提高轮胎的操纵性能、 安全性和耐久性。

20多年来,芳纶已被广泛地用作轮胎质 量轻、强度高的骨架材料。迄今为止,芳纶的 这一作用基本上限于替代钢丝带束层和胎圈 中的钢丝。现在杜邦的突破使通过将芳纶纤 维直接混入轮胎胶料以充分利用芳纶的有利 特性,成为一个技术和经济的命题。

杜邦的研究集中于将现有短纤维复合技 术应用到弹性体中,得到了芳纶弹性体复合 物(Kevlar Elastomeric Composite ),向轮胎 厂提供可用于工业化生产的纤维补强胶料。 这种胶料可提高轮胎的耐久性和安全性,减 小轮胎质量。

倍耐力已将此芳纶弹性体复合物用于摩 托车和自行车轮胎的生产,用于轿车和其它 车辆的试验正在进行中。此材料的应用使胶 料硫化前后都具有优异的力学性能,如高定 Range (" d3 : d22 ,h3 : h22 ,l3 : l22 ") . Select Selection. NumberFormat = " 0. 00 \_ " Range (" a1 ") . Select

End Sub

使用中可随时检查计算结果,如已有各部件的质量,可直接将数据填入部件汇总表, 再进行下面的计算。为配方保密也可使用代 号表示,不影响计算结果,出总表时再将实际 原材料填入。如将表格Link 插入到 Word 中进行修饰,会使制作的表格更加美观。

3 结语

用 Excel 开发的轮胎消耗定额计算方法,应变能力强,易学易用,工作效率高,可适应网络环境。

收稿日期 1997-11-24

伸应力、优异的耐热性能、良好的耐切割和耐 撕裂性能、高耐磨、耐刺穿以及高抗压强度。

突破在于能够生产纤维与弹性体的复合物,在此之前短纤维技术的实际应用仅限于 刚性复合物结构。芳纶弹性体复合物中与胶 料比较相容的短纤维给柔性结构带来了质 量、强度、耐久性和使用性能多方面的明显优 越性。过去,胶料和加入的纤维之间弹性的 不同总是要影响短纤维补强弹性体复合物的 均匀性。出现的问题包括与胶料粘合差,生 热高和耐久性差。杜邦的技术人员开发了一 种可保证纤维在胶料中获得最佳分散的方 法,用专门设计的方法混合特制的纤维,使 胶料和纤维达到了迄今一直未能达到的相容 水平。这一技术优化了纤维填充量,缩短了 混炼时间,最终将芳纶的高拉伸强度、高模 量、耐热和耐屈挠特性传递到胶料中。

这种新技术在使纤维达到最佳分散时并 未影响胶料的屈挠疲劳寿命和滞后性能。它 带来的优点是永久性的,而且为新一代更稳 定、耐久性更好的轮胎的诞生开辟了道路。

(涂学忠摘译)